## **Using Automated Plan Features**

While everything in the plan can be entered manually, WHS2WHS has some built-in automated convenience features:

- File Populate Sever Drop Downs: If you are connected to your network, WHS2WHS goes out and discovers all the available server names and populates the drop-down boxes on both the left-hand and right-hand sides.
- Once the UserID and Password for each server have been entered, either a server can be selected from the drop-downs, or can be typed in manually. On the WHS V1 (left-hand) side, the Source folder paths will be automatically populated. On the WHS 2011 (right-hand) side, the Target volumes will be determined, and the drive letters, total space and free space automatically determined.
- WHS V1 (Left-hand side) Right-click context menu
  - Get Folder Paths the next level of folders below the selected folder will be discovered and added to the list.
  - Get folder size WHS2WHS will total up the sizes of all files beneath that folder, including subdirectories.
- WHS 2011 (Right-hand side) Right-click context menu
  - Mark complete / Unmark complete WHS2WHS will automatically adjust the server name if it finds it in the folder path. Data yet to be copied will have the source server name. Folders marked complete will have the target server name substituted.
- As folders are dragged and dropped, WHS2WHS automatically adds or subtracts the folder sizes from the free space indicated for the target volume.